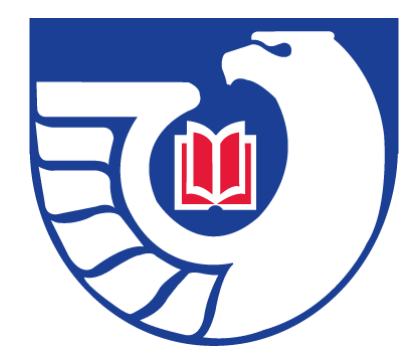

# Orientation for the Upgraded PURL Reporting System

This is a self-paced overview for FDLP Librarians on the PURL Reporting System.

Powered by the Federal Depository Library Program A service of the U.S. Government Publishing Office

Updated 03 June 2016

U.S. GPO is upgrading the PURL Reporting System to deliver improved reporting & analytics to members of the Federal Depository Library Program.

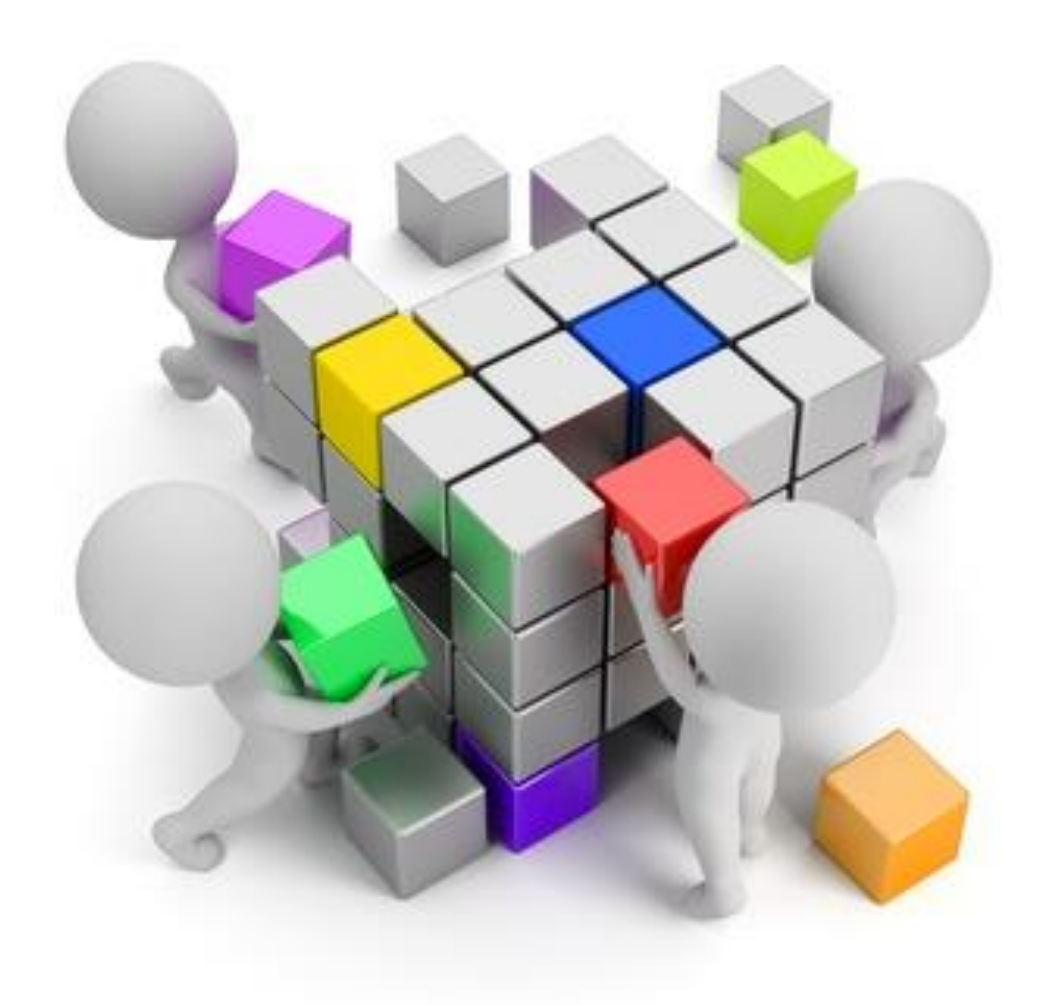

#### **Questions?**

Please email James Mauldin, <u>imauldin@gpo.gov</u>.

# How this overview is organized

- First, we'll do a quick overview of the new features.
- Next, we'll do a step-by-step walk through where you can login to the system and try out the new functionality.
- This overview should take between 30-45 minutes to review and complete 9 interactive exercises.

If you have any questions or feedback on this overview, please email <u>imauldin@gpo.gov</u>. Thanks!

# PURL Reporting Enhancements Overview

- PURL Reporting now runs like subscription service
  - Up to 10 hostnames and IP addresses can be set up (by each library)
  - Monthly and historic reports are saved automatically
  - Reports are downloadable for up to 12 months
- Expanded reporting
  - All PURL referrals resolved during the reporting period, listed one per line
  - PURL resolution date and timestamp
  - PURL ID (unique identifier) and Target URL (address user sees), plus CGP metadata (i.e, SuDoc number, Title, Author, Year)
- New reports
  - All PURL referrals listed by host
  - Top 50 PURL referrals by target URL
- Reports are downloadable as CSV to allow for custom analysis

| • • • | 1 | FDLP PURL Referrals ×     FDLP PURL Referrals × | Bernad | dette |
|-------|---|-------------------------------------------------|--------|-------|
| - >   | G | Die purlreferrals.fdlp.gov/purlreferrals.html   | 3 🏓    | Ξ     |

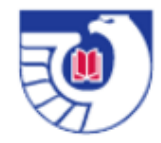

#### FDLP PURL Referrals

View PURL referral statistics for your institution using the form below. Data is compiled through the previous day for the current month. Historical data is available for a maximum of 12 months. Historical and monthly cumulative reports are available in the <u>file repository</u> of the FDLP Desktop.

Detailed information about PURL referral logic and computation can be found on the FDLP.gov Web site.

# You may recall the original interface

1. Select Timeframe Bernadette FDLP PURL Referrals FDLP PURL Referrals February 2016 🛔 purlreferrals.fdlp.gov/action/purlreferrals?month=2&pattern=\*.comcast.... 2. Enter Your Hostname(: FDLP PURL Referrals Enter up to 10 combinations below. Use an asterisk (\*) as a Bernadette FDLP PURL Referrals FDLP PURL Referrals (Enter a maximum of 10 entrie Results for February 2016 purlreferrals.fdlp.gov/cgi-bin/purlreferralsbyhost.pl?month=2&pattern=\*... 🕀 \*.comcast.\*, \*.berkeley.edu, 132.194. FDLP PURL Referrals Hostname/IP Address Referrals \*.comcast.\* 2346 \*.berkeley.edu 309 Generate Report 132.194.3.\* 410 **Detailed Report** Total 3065 \*.comcast.\* received a total of 2346 referral(s) for February 2016. The following is a listing of Export results in CSV format referred PURL resources (maximum 50). # of PURL Target URL <- New Search Referrals /GPO/LPS71753 http://permanent.access.gpo.gov/lps71753/insurers. 18 Powered by the Federal Depo Ddf A service of the U.S. Govern /GPO/LPS365 http://www.epa.gov/nscep/ R http://permanent.access.gpo.gov/lps32988/niaid+ly /GPO/LPS32988 6 medisbookf2.pdf /GPO/gpo25035 http://www.bls.gov/ooh/ /GPO/LPS64369 http://www.gpo.gov/fdsys/pkg/CRPT-109hrpt226/pd 6 f/CRPT-109hrpt226.pdf

/GPO/LPS89016 http://www.airspacemag.com/ist/?next=/

# What is new with PURL Reporting for FDLP Libraries?

- The PURLs Reporting System now has a modern web-based user interface
- The Library Dashboard has improved features
  - Customizable Create and edit "patterns" of interest to your library
    - For example, now you can set up patterns, for example \*.<u>berkeley.edu</u>, \*.comcast.\*, 132.194.3.\* and have reports automatically run each month.
  - Immediate validation of search patterns using a test report in real time
  - The "Note" field has been added as a memory aid for users
- Expanded reporting capabilities
  - CGP metadata, e.g., SuDoc, title, author and year are now automatically included
  - Reports are created automatically at the end of each month
  - Historic reports are available for 12 months, see "Available Reports"

## Welcome to the upgraded GPO PURL Reporting System

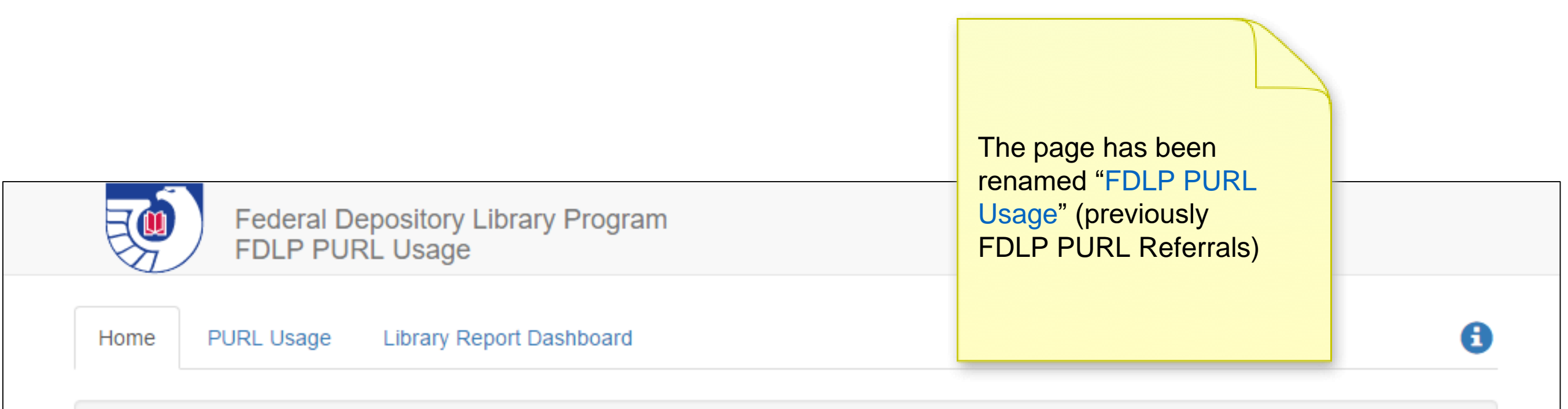

This site provides reports on PURLs usage and is operated by the U.S. Government Publishing Office.

Technical questions? Ask a question through askGPO

Powered by the Federal Depository Library Program. A service of the U.S. Government Publishing Office.

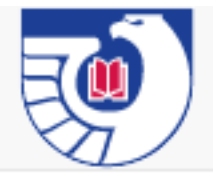

Federal Depository Library Program FDLP PURL Usage

Home PURL Usage

Library Report Dashboard

### Library Details

FDL # gpo Institution: U.S. Government Publishing Office Contact:

| Library: | Test library |
|----------|--------------|
| Email:   |              |

## New features for the familiar referrals reporting system

- More functionality
- Better validation
- Faster performance
- Modern tabbed user interface (rounded corners)

#### Hostname / IP address registration

Register a set of up to 10 hostname or IP address patterns (full or partial) for your institution here to receive monthly reports of all PURL referrals from those hosts. Data is compiled through the previous day for the current month. Historical data is available for a maximum of 12 months. Historical and monthly cumulative reports are available in the file repository of the FDLP Desktop.

Detailed information about PURL referral logic and computation can be found on the FDLP.gov Web site.

Use an asterisk (\*) as a wildcard to replace any component of the pattern. Search examples: www.lib.purdue.edu, \*.udel.edu, 141.217.41.27, 203.117.\*.\*, \*.libguides.\*. You may use the note field as a reminder of what a particular pattern is for.

#### The following patterns are registered for your library

| Pattern        | Note   |
|----------------|--------|
| *.comcast.*    |        |
| *.berkeley.edu |        |
| 162.140.*.*    | US GPO |
| 144.37.*.*     |        |
| *.*.csusm.edu  |        |

## Usage Reports

#### New reports!

- 1. All PURL referrals by host
- 2. Top 50 PURL referrals
  Select a month and click on "Get Report"

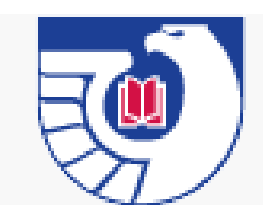

Federal Depository Library Program FDLP PURL Usage

Home

PURL Usage Library Report Dashboard

## PURL Usage Reports

All PURL referrals (by host):

Top 50 PURL referrals (by target):

Month:

-- Choose --

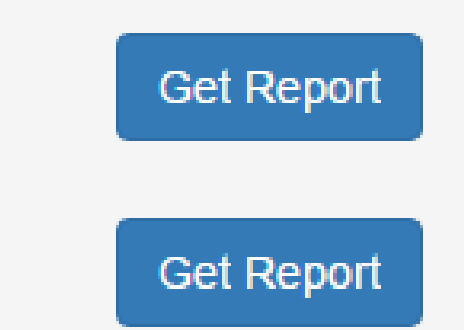

# Let's start by logging in to the PURL Referrals System

### http://purlreferrals.fdlp.gov

| Exercise #1<br>Sign in to the FDLP<br>PURL system using<br>your existing<br>GPO assigned<br>credentials. | 8 | gpo<br>•••••••<br>Remember my credentials | We're logged in as user name<br>"gpo" in this example. You<br>should enter your<br>FDL username and password<br>(issued by GPO), and click on<br>"OK". |
|----------------------------------------------------------------------------------------------------|---|-------------------------------------------|----------------------------------------------------------------------------------------------------|
|                                                                                                    |   | OK Cancel                                 | Note: This form varies in<br>different browsers. Select<br>"Remember" if you wish to<br>have details stored for future<br>use.                         |

Please send questions or feedback to jmauldin@gpo.gov

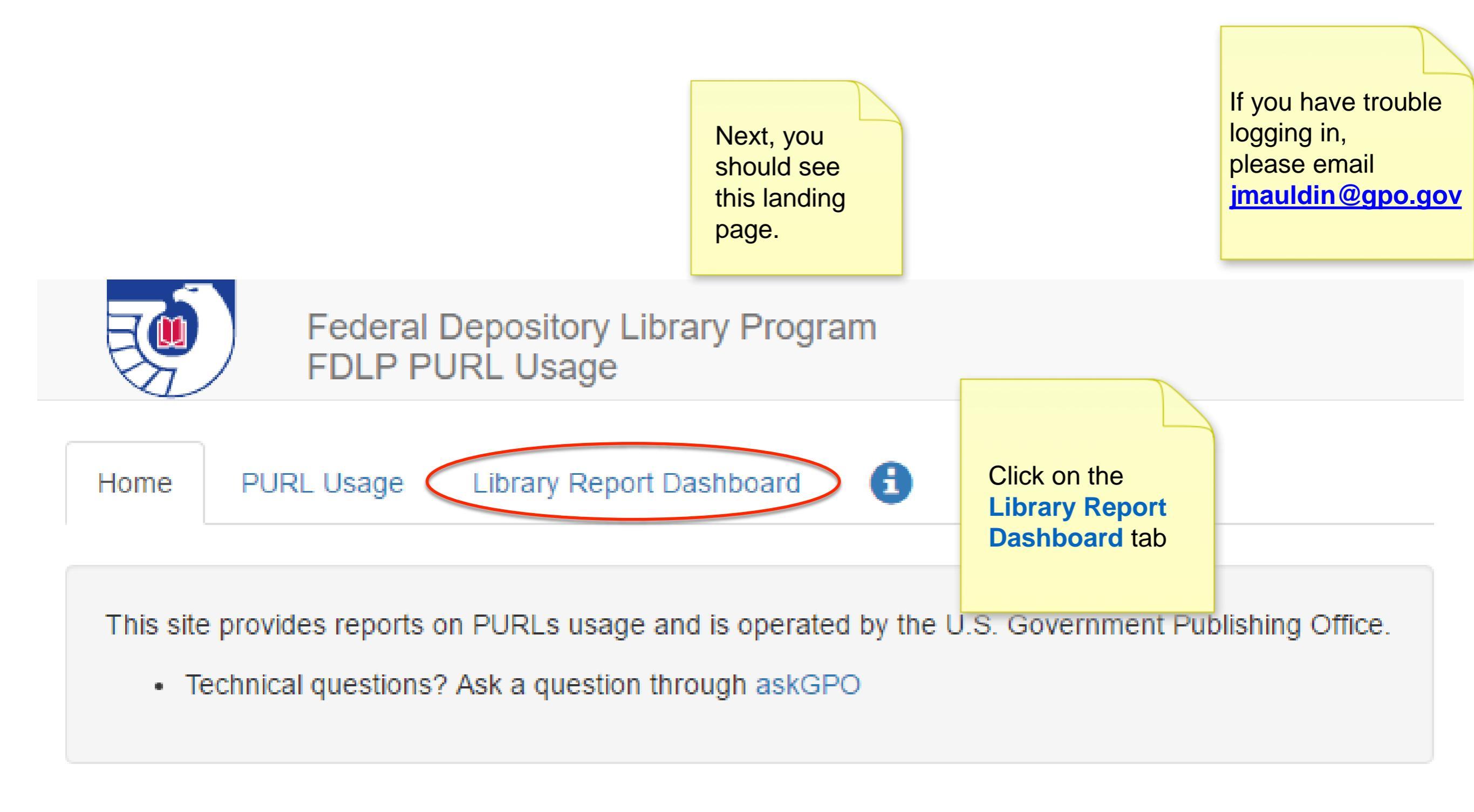

Powered by the Federal Depository Library Program. A service of the U.S. Government Publishing Office.

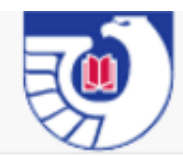

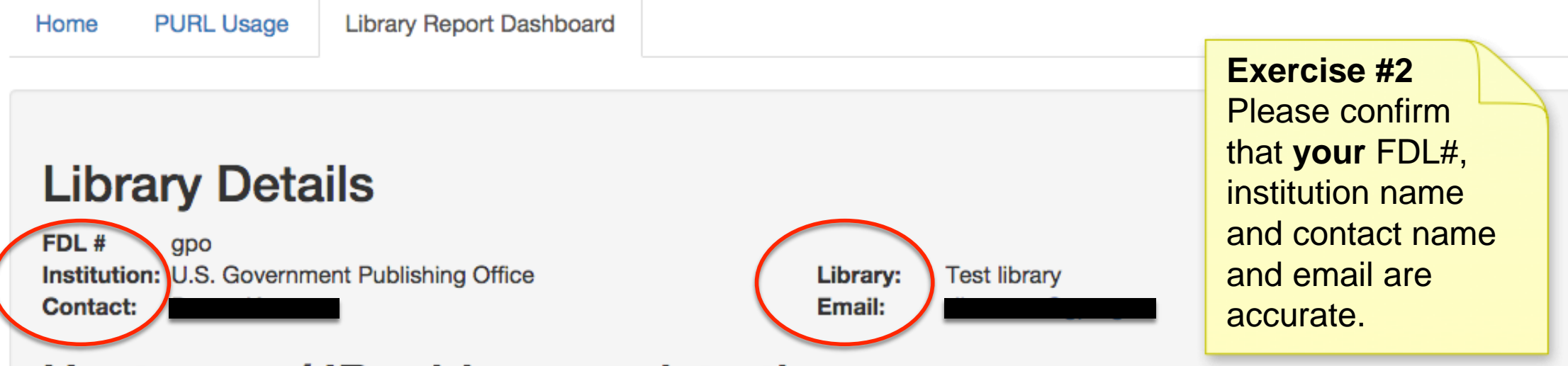

#### Hostname / IP address registration

Register a set of up to 10 hostname or IP address patterns (full or partial) for your institution here to receive monthly reports of all PURL referrals from those hosts. Data is compiled through the previous day for the current month. Historical data is available for a maximum of 12 months. Historical and monthly cumulative reports are available in the file repository of the FDLP Desktop.

Detailed information about PURL referral logic and computation can be found on the FDLP.gov Web site.

Use an asterisk (\*) as a wildcard to replace any component of the pattern. Search examples: www.lib.purdue.edu, \*.udel.edu, 141.217.41.27, 203.117.\*.\*, \*.libquides.\*. You may use the note field as a provide the transformed to the transformed to the transformed

| The following patterns are registered for your library<br>Pattern | Exercise #3<br>Next, let's add a new<br>pattern. Click on the           | Note |
|-------------------------------------------------------------------|-------------------------------------------------------------------------|------|
| *.comcast.*                                                       | green "Edit" button.                                                    |      |
| *.charter.*                                                       | Note: If you're adding                                                  |      |
| *.windstream.*                                                    | your first pattern, the table                                           |      |
| Edit<br>Select a month to get a test report now: Choose           | will already be in edit<br>mode. We added patterns<br>here as examples. |      |

#### **Available reports**

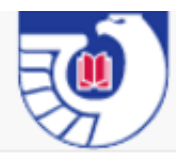

#### **Library Details**

FDL # gpo Institution: U.S. Government Publishing Office Contact:

| Library: | Test library |  |  |  |  |
|----------|--------------|--|--|--|--|
| Email:   |              |  |  |  |  |

#### Hostname / IP address registration

Register a set of up to 10 hostname or IP address patterns (full or partial) for your institution here to receive monthly reports of all from those hosts. Data is compiled through the previous day for the current month. Historical data is available for a maximum of 1 Historical and monthly cumulative reports are available in the file repository of the FDLP Desktop.

Detailed information about PURL referral logic and computation can be found on the FDLP.gov Web site.

Use an asterisk (\*) as a wildcard to replace any component of the pattern. Search examples: www.lib.purdue.edu, \*.udel.edu, 141. 203.117.\*.\*, \*.libguides.\*. You may use the note field as a reminder of what a particular pattern is for.

#### Enter Your Hostname(s) and/or IP Address(es)

Enter up to 10 combinations of full or partial hostnames and/or IP addresses in the table below. Click the + in the header to add new rows. Use an asterisk (\*) as a wildcard. Search examples: www.lib.purdue.edu, \*.udel.edu, 141.217.41.27, 203.117.\*.\*

| Pattern        | Note          |                | + |  |
|----------------|---------------|----------------|---|--|
| *.comcast.*    | Optional note |                | - |  |
| *.charter.*    | Optional note |                | - |  |
| *.windstream.* | Optional note | $\overline{/}$ | - |  |
| Save Cancel    |               |                |   |  |

Exercise #4 Notice the + and icons to add or remove a row. Go ahead and click on "+" to create a new pattern.

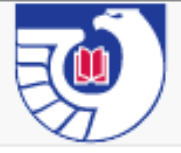

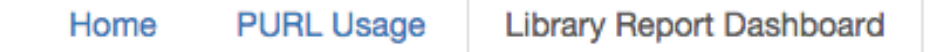

#### **Library Details**

FDL # gpo Institution: U.S. Government Publishing Office Contact:

Library: Test library Email:

#### Hostname / IP address registration

Register a set of up to 10 hostname or IP address patterns (full or partial) for your institution here to receive monthly reports of all PURL referrals from those hosts. Data is compiled through the previous day for the current month. Historical data is available for a maximum of 12 months. Historical and monthly cumulative reports are available in the file repository of the FDLP Desktop.

Detailed information about PURL referral logic and computation can be found on the FDLP.gov Web site.

Use an asterisk (\*) as a wildcard to replace any component of the pattern. Search examples: www.lib.purdue.edu, \*.udel.edu, 141.217.41.27, 203.117.\*.\*, \*.libguides.\*. You may use the note field as a reminder of what a particular pattern is for.

#### Enter Your Hostname(s) and/or IP Address(es)

Enter up to 10 combinations of full or partial hostnames and/or IP addresses in the table below. Click the + in the header to add new rows. Use an asterisk (\*) as a wildcard. Search examples: www.lib.purdue.edu, \*.udel.edu, 141.217.41.27, 203.117.\*.\*

| Pattern                                      |                          | Note                      |   |  |  |  |  |  |
|----------------------------------------------|--------------------------|---------------------------|---|--|--|--|--|--|
| *.comcast.*                                  | Optional note            | led                       | - |  |  |  |  |  |
| *.berkeley.edu                               | Optional note berke      | eley.edu and<br>Paddress. | - |  |  |  |  |  |
| 162.140.*.*                                  | Optional note Rext greet | click on the<br>n "Save"  | - |  |  |  |  |  |
| Save Cancel                                  | butto                    | on.                       |   |  |  |  |  |  |
| Select a month to get a test report now: Cho | ose 🗘 Generate Report    |                           |   |  |  |  |  |  |

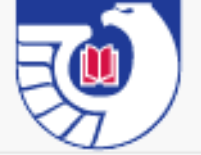

#### **Library Details**

FDL # gpo Institution: U.S. Government Publishing Office Contact:

Library: Test library Email:

#### Hostname / IP address registration

Register a set of up to 10 hostname or IP address patterns (full or partial) for your institution here to receive monthly reports of all PURL referrals from those hosts. Data is compiled through the previous day for the current month. Historical data is available for a maximum of 12 months. Historical and monthly cumulative reports are available in the file repository of the FDL Detailed information about PURL referral logic and computation can be found on the F Exercise #5 - Next. let's add a Note so we 141.217.41.27, Use an asterisk (\*) as a wildcard to replace any component of the pattern. Search exar remember what IP 203.117.\*.\*, \*.libguides.\*. You may use the note field as a reminder of what a particular address this is. Select The following patterns are registered for your library "Edit", enter a Note Pattern and click on green "Save" button. \*.comcast.\* \*.berkeley.edu US GPO 162.140.\*.\* Edit Select a month to get a test report now: -- Choose --Generate Report ٥

Available reports

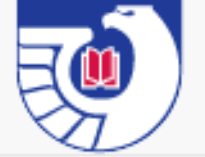

#### **Library Details**

FDL #gpoInstitution:U.S. Government Publishing OfficeContact:Image: Contact = Contact =

Library: Test library Email:

#### Hostname / IP address registration

Register a set of up to 10 hostname or IP address patterns (full or partial) for your institution here to receive monthly reports of all PURL referrals from those hosts. Data is compiled through the previous day for the current month. Historical data is available for a maximum of 12 months. Historical and monthly cumulative reports are available in the file repository of the FDLP Desktop.

Detailed information about PURL referral logic and computation can be found on the FDLP.gov Web site.

Use an asterisk (\*) as a wildcard to replace any component of the pattern. Search examples: www.lib.purdue.edu, \*.udel.edu, 141.217.41.27, 203.117.\*.\*, \*.libguides.\*. You may use the note field as a reminder of what a particular pa

| The following patterns are registered for your library            | Voila! These patterns will         |
|-------------------------------------------------------------------|------------------------------------|
| Pattern                                                           | be included in future              |
| *.comcast.*                                                       | on your behalf.                    |
| *.berkeley.edu                                                    | Next, select a month and           |
| 162.140.*.*                                                       | generate a <i>test</i> report with |
| Edit                                                              | your saved patients.               |
| Select a month to get a test report now: Choose + Generate Report |                                    |

#### Available reports

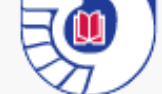

#### Library Details

 FDL #
 gpo

 Institution:
 U.S. Government Publishing Office

 Contact:
 Image: Contact in the second second secon

Library: Test library Email:

#### Hostname / IP address registration

Pattern

Register a set of up to 10 hostname or IP address patterns (full or partial) for your institution here to receive r from those hosts. Data is compiled through the previous day for the current month. Historical data is availabl Historical and monthly cumulative reports are available in the file repository of the FDLP Desktop.

Detailed information about PURL referral logic and computation can be found on the FDLP.gov Web site.

Use an asterisk (\*) as a wildcard to replace any component of the pattern. Search examples: www.lib.purdue 203.117.\*.\*, \*.libguides.\*. You may use the note field as a reminder of what a particular pattern is for.

#### The following patterns are registered for your library

Exercise #6 - We will run a test report in realtime to ensure our patterns are valid. Select a month and click on the blue "Generate Report" button.

A CSV file with the test report will automatically download (to the location defined in your browser preferences).

In the future, reports with your library's patterns will be generated at the beginning of each month for the preceding month.

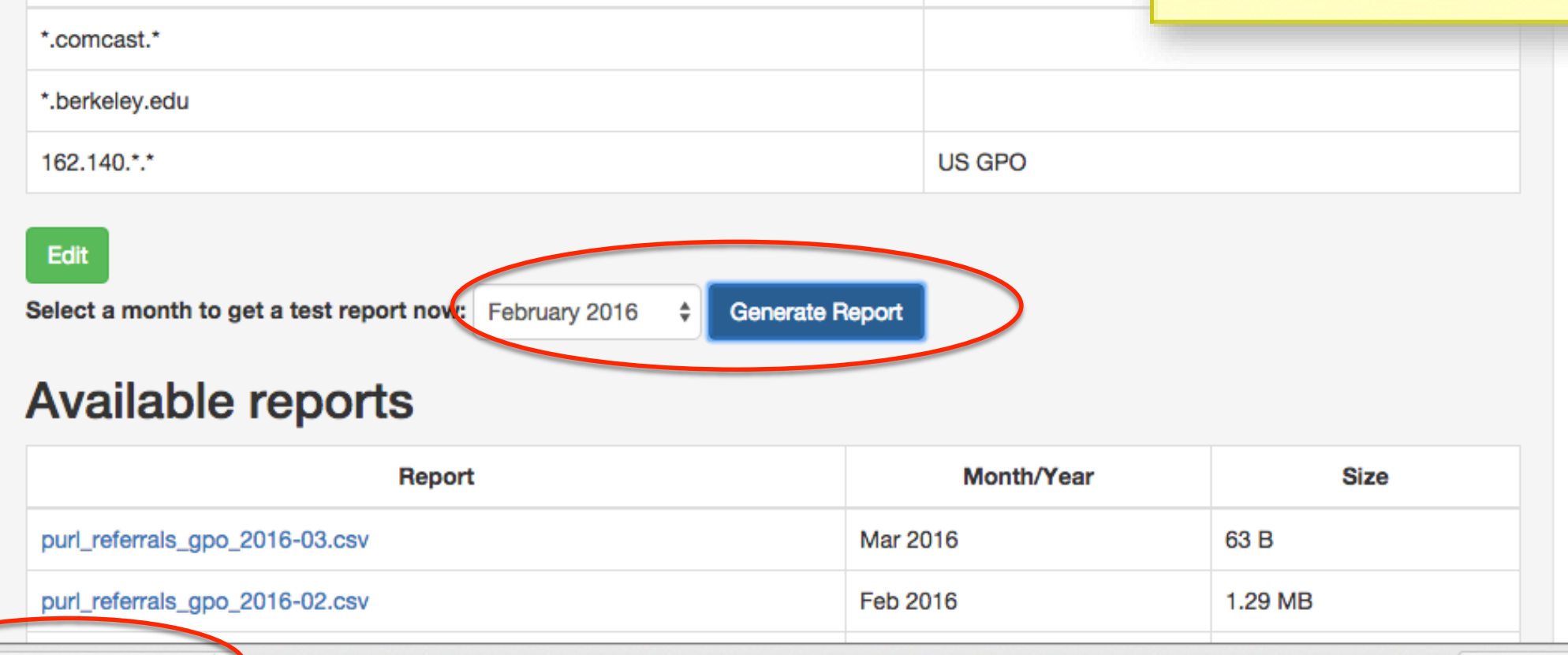

Edit

Select a month to get a test report now: February 2016 \$

6 🔶 Generate Report

#### Available reports

| Report                                 |                                    | Month/Year | Size      |                                |  |
|----------------------------------------|------------------------------------|------------|-----------|--------------------------------|--|
| purl_referrals_gpo_2016-02.csv         |                                    | Feb 2016   |           |                                |  |
| purl_referrals_gpo_2016-01.csv         |                                    | Jan 2016   |           |                                |  |
| purl_referrals_gpo_2015-12.csv         |                                    | Dec 2015   |           |                                |  |
| purl_referrals_gpo_2015-11.csv         |                                    | Nov 2015   | 2.21 MB   |                                |  |
| purl_referrals_gpo_2015-10.csv         |                                    | Oct 2015   | 1.46 MB   |                                |  |
| purl_referrals_gpo_2015-09.csv         |                                    | Sep 2015   |           |                                |  |
| purl_referrals_gpo_2015-08.csv         |                                    | Aug 2015   | 932.33 kB |                                |  |
| purl_referrals_gpo_2015-07.csv         |                                    | Jul 2015   | 641.37 kB |                                |  |
| purl_referrals_gpo_2015-06.c           |                                    | Jun 2015   | 1.81 MB   |                                |  |
| purl_referrals_gpo_2015-05.c           | e #7                               | May 2015   | 769.7 kB  |                                |  |
| purl_referrals_gpo_2015-04.c report yo | pu've generated.                   | Apr 2015   | 2.08 MB   | Note: Up to 12                 |  |
| purl_referrals_gpo_2015-03.c           | atically                           | Mar 2015   | 1.1 MB    | months of PURL                 |  |
| purl_referrals_gpo_20csv               | cation set in your<br>wser<br>ces. |            |           | are saved for<br>your library. |  |
|                                        |                                    |            |           |                                |  |

All ×

|    | ••   |        |        | ი •      | ₹       |         |           |                |                | purl_  | referrals_ | gpo_2  | 016-02 (1) | )              |                          |               | Q - Search Shee | t    |
|----|------|--------|--------|----------|---------|---------|-----------|----------------|----------------|--------|------------|--------|------------|----------------|--------------------------|---------------|-----------------|------|
| He | ome  | Insert | Pa     | ge Layou | t For   | mulas   | Data      | Review V       | liew           |        |            |        |            |                |                          |               |                 |      |
|    |      | Α      |        |          |         | E       | 3         |                | С              |        | D          |        |            | E              | F                        |               | G               | H    |
|    | Time | stamp  | )      | Host     |         |         |           |                | PURL           | Targe  | t          | C      | SuDoc N    | lumber         | Title                    | Author        |                 | Year |
| 2  |      | 2/1/16 | 60:24  | c-73-52  | 2-15-24 | 2.hsd1  | 1.pa.cor  | ncast.net      | /GPO/gpo57940  | http:/ | /www.g     | gpo.go | Y 4.C 73   | /7:S. HRG.113- | Cruise industry oversig  | United Sta    | ates.Congress   | 2015 |
| 1  |      | 2/1/16 | 5 0:30 | c-76-12  | 23-56-3 | .hsd1.  | va.com    | cast.net       | /GPO/LPS114842 | http:/ | /www.n     | nrel.g | E 9.22:N   | REL/PR-540-4   | Thermal evaluation of    | Lustbader     | , Jason.        | 2008 |
| Ļ  |      | 2/1/16 | 5 1:50 | ucbvpr   | n-208-6 | 6.vpn.  | berkele   | y.edu          | /GPO/LPS59322  | http:/ | /lcweb2    | 2.loc. | LC 1.54/   | /3-2:J 23      | The James Madison pa     | Madison,      | James,          | 1723 |
| 5  |      | 2/1/16 | 5 2:11 | c-76-10  | 01-182- | -164.h  | sd1.fl.co | omcast.net     | /GPO/LPS14822  | http:/ | /perma     | nent.  | HE 20.3    | 965/2:H 15     | Hallucinogens and diss   | ociative dr   | ugs : including | 2001 |
| ;  |      | 2/1/16 | 5 2:57 | c-98-23  | 35-180- | -238.h  | sd1.pa.o  | comcast.net    | /GPO/gpo18569  | http:/ | /www.g     | gpo.go | Y 4.ED 8   | 8/1:112-48     | Keeping college within   | United Sta    | ates.Congress.  | 2012 |
| 1  |      | 2/1/16 | 6:07   | c-73-22  | 22-100- | -172.h  | sd1.ca.c  | comcast.net    | /GPO/LPS25587  | http:/ | /perma     | nent.  | ED 1.31    | 0/2:447199     | Using critical thinking  | Brem, Sar     | ah K.           | 2000 |
| 3  |      | 2/1/16 | 6:14   | c-68-62  | 2-196-2 | 3.hsd1  | 1.fl.com  | cast.net       | /GPO/LPS117983 | http:/ | /perma     | nent.  | Y 3.L 71   | :2 R 22/2009   | Put reading first [elect | Armbrust      | er, Bonnie B.   | 2009 |
| )  |      | 2/1/16 | 57:58  | 24-151   | -116-6  | 0.dhcp  | .nwtn.c   | ct.charter.cor | /GPO/gpo62962  |        |            |        |            |                |                          |               |                 |      |
| 0  |      | 2/1/16 | 5 8:00 | c-73-14  | 42-230- | -85.hsc | d1.ma.c   | omcast.net     | /GPO/LPS106136 | http:/ | /perma     | nent.  | E 1.96/3   | 3:             | Currents [electronic re  | Los Alamo     | os National Lal | 2008 |
| 1  |      | 2/1/16 | 5 8:20 | 24-151   | -116-6  | 0.dhcp  | .nwtn.c   | ct.charter.cor | /GPO/gpo4115   | http:/ | /www.g     | gpo.go | Y 4.EC 7   | :S.HRG.111-78  | New evidence on the      | g United Sta  | ates.Congress.  | 2011 |
| 2  |      | 2/1/16 | 5 8:25 | 24-151   | -116-6  | 0.dhcp  | .nwtn.c   | ct.charter.cor | /GPO/LPS114050 | http:/ | /www.g     | gao.go | GA 1.5/    | 2:GAO-09-621   | Women's pay [electro     | r Sherrill, A | ndrew.          | 2009 |
| 3  |      | 2/1/16 | 58:34  | 24-151   | -116-6  | 0.dhcp  | .nwtn.c   | ct.charter.cor | /GPO/LPS113385 | http:/ | /perma     | nent.  | GA 1.13    | :GAO-09-279    | Women's pay [electro     | r United Sta  | ates. Governm   | 2009 |
| 4  | 2    | /1/16  | 10:31  | c-71-23  | 32-217- | -254.h  | sd1.ma.   | comcast.net    | /GPO/FDLP623   | http:/ | /www.      |        |            |                | - · · · · ·              | kes [electr   | onic resource   | 2006 |
| 5  | 2    | /1/16  | 10:42  | c-76-18  | 8-152-3 | 35.hsd1 | 1.tn.con  | ncast.net      | /gpo/lps7702   | http:/ | /factfir   |        |            |                |                          | ctronic r     | resource].      | 1999 |
| 6  | 2    | /1/16  | 10:48  | c-24-4-  | 71-128  | 3.hsd1. | ca.com    | cast.net       | /GPO/gpo15521  | http:/ | /www.      | Н      | ere we     | e're lookin    | g at a PURL              | tary          | journals [elect | 2009 |
| 7  | 2    | /1/16  | 10:50  | c-24-4-  | 71-128  | 3.hsd1. | ca.com    | cast.net       | /GPO/gpo49984  | http:/ | /perma     | R      | eferra     | ls Report i    | in spreadsheet           | 0             | , editor.       | 2012 |
| 8  | 2    | /1/16  | 10:50  | c-24-4-  | 234-10  | )5.hsd1 | 1.ca.con  | ncast.net      | /GPO/LPS3987   | http:/ | /perma     | fc     | ormat.     |                |                          |               |                 | 1994 |
| 9  | 2    | /1/16  | 10:57  | h142.1   | 21.232  | .68.dy  | namic.i   | p.windstrean   | /GPO/gpo46777  | http:/ | /perma     |        |            |                |                          |               | or a healthie   | 2011 |
|    |      |        |        |          |         |         |           |                |                |        |            | т      | ha tim     | ootomo us      | as the 21 hour           |               |                 |      |
|    |      |        |        |          |         |         |           |                |                |        |            | I<br>C | neum       |                |                          |               |                 |      |
|    |      |        |        |          |         |         |           |                |                |        |            | tc     | ormat a    | and is bas     | ed on USEST.             |               |                 |      |
|    |      |        |        |          |         |         |           |                |                |        |            | A      | lso, no    | otice the S    | uDoc #, Title,           |               |                 |      |
|    |      |        |        |          |         |         |           |                |                |        |            | Α      | uthor a    | and Year a     | are now                  |               |                 |      |
|    |      |        |        |          |         |         |           |                |                |        |            | in     | clude      | h              |                          |               |                 |      |
|    |      |        |        |          |         |         |           |                |                |        |            |        |            |                |                          |               |                 |      |
|    |      |        |        |          |         |         |           |                |                |        |            | -      | וחוח       | ibrorioo br    | and all the row          |               |                 |      |
|    |      |        |        |          |         |         |           |                |                |        |            | г      |            | ibraries na    | ave all the faw          |               |                 |      |
|    |      |        |        |          |         |         |           |                |                |        |            | d      | ata to     | sort, analy    | ze and visualize         |               |                 |      |
|    |      |        |        |          |         |         |           |                |                |        |            | Ρ      | URLs       | data.          |                          |               |                 |      |
|    |      |        |        |          |         |         |           |                |                |        |            |        |            |                |                          |               |                 |      |
|    |      |        |        |          |         |         |           |                |                |        |            |        |            |                |                          |               |                 |      |

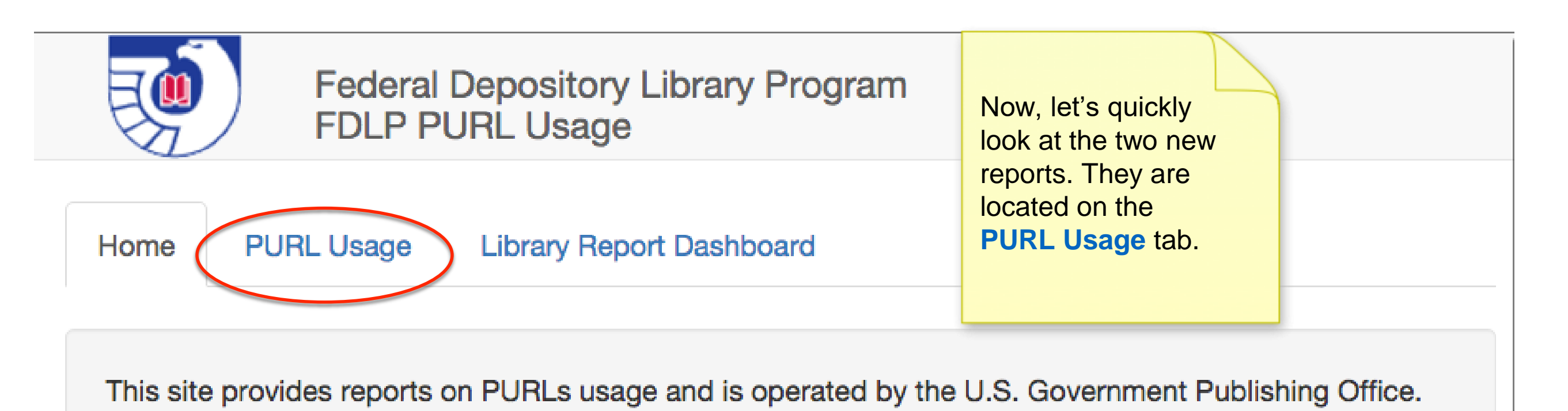

Technical questions? Ask a question through askGPO

Powered by the Federal Depository Library Program. A service of the U.S. Government Publishing Office.

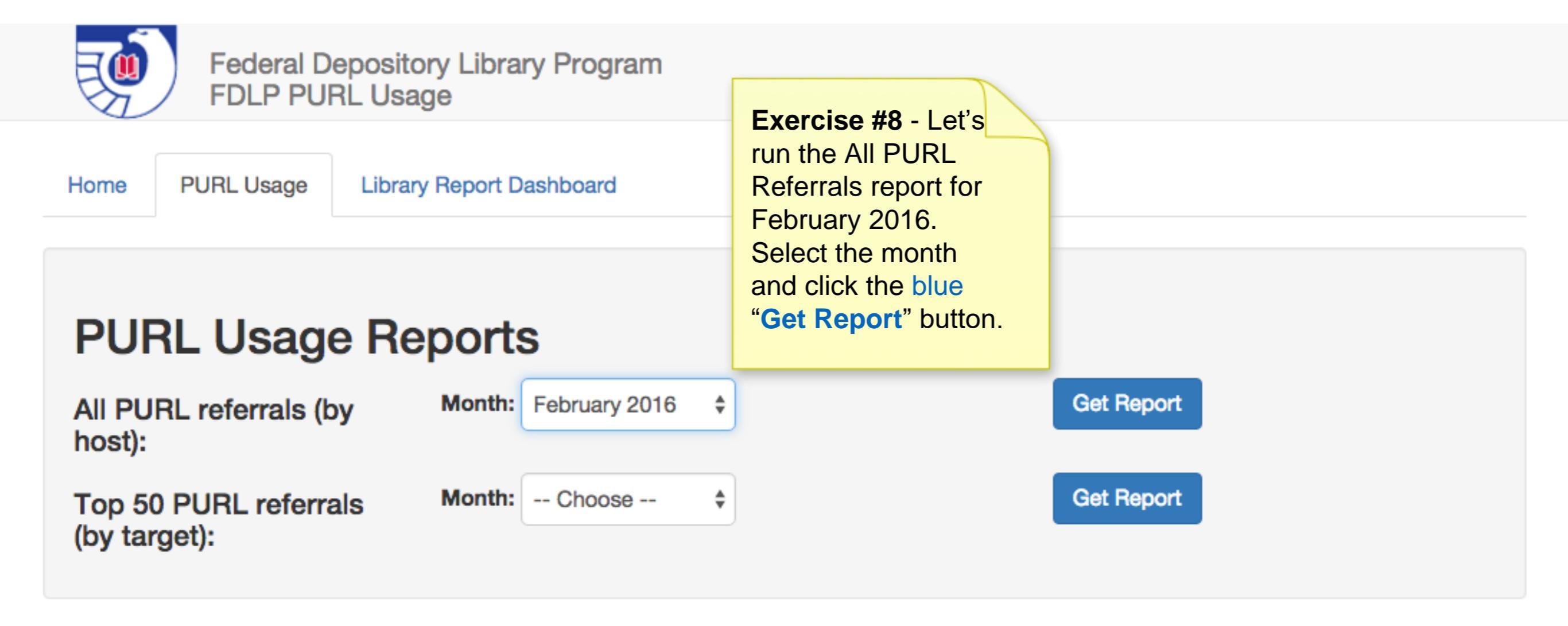

Powered by the Federal Depository Library Program. A service of the U.S. Government Publishing Office.

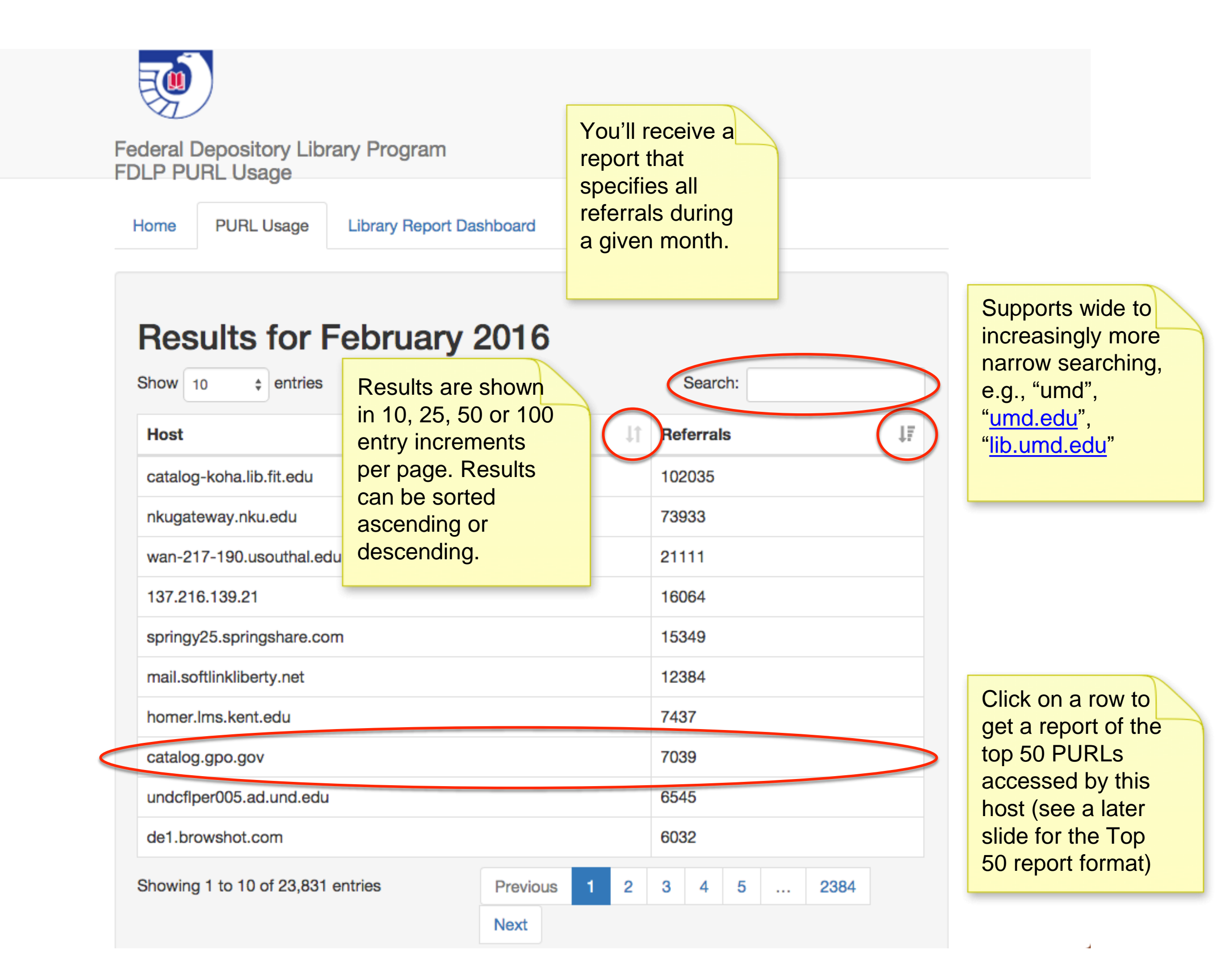

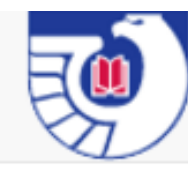

Federal Depository Library Program FDLP PURL Usage

Home

Library Report Dashboard

#### PURL Usage Reports

PURL Usage

| All PURL referrals (by Month: Choose host):                                                               | e 💠 Get Report                                                                                                    |
|----------------------------------------------------------------------------------------------------|----------------------------------------------------------------------------------------------------|
| Top 50 PURL referrals Month: March 20<br>(by target):                                                     | D16       Cet Report         Exercise #9 - Our final       exercise is to generate         the Top 50 PURL       Referrals by month.         Select a month & click the |
| Powered by the Federal Depository Library Program.<br>A service of the U.S. Government Publishing Office. | blue "Get Report" button.                                                                                                    |

| how 10 💠 entries              |                                                                              |                             |                   | Search:                     |                 |
|-------------------------------|------------------------------------------------------------------------------|-----------------------------|-------------------|-----------------------------|-----------------|
| PURL                          | arget URL                                                                    | Experiment<br>with changing | # of<br>Referrals | SuDoc Number                |                 |
| /GPO/LPS86068                 | http://permanent.access.g<br>dres_espanol.pdf                                | the sort order.             | _ser_pa 1957      | HE 20.3352:SI 2             | now available 8 |
| /GPO/LPS4708                  | http://www.ncbi.nlm.nih.go                                                   | v/sites/entrez?db=PubMed    | 1682              | HE 20.3627:                 | Scarchabic.     |
| /GPO/gpo55219                 | http://permanent.access.gpo.gov/gpo55219/11771802.pdf                        |                             |                   | A 13.137:1177-1802<br>SDTDC |                 |
| /GPO/gpo32905                 | http://permanent.access.gpo.gov/gpo32905/                                    |                             |                   | D 104.2:C 73/3              |                 |
| /GPO/gpo48681                 | http://permanent.access.gpo.gov/gpo48681/NCA3_Highlights_L<br>owRes.pdf      |                             |                   | PREX 30.2:IM 7/HIG          | н.              |
| /GPO/gpo51589                 | http://www.gpo.gov/fdsys/pkg/CHRG-113shrg88820/pdf/CHRG-<br>113shrg88820.pdf |                             |                   | Y 4.F 49:S.HRG.113          | -343            |
| /GPO/gpo55427                 | http://permanent.access.gpo.gov/gpo55427/95-27-1184-2-10-<br>20150130.pdf    |                             |                   | SI 1.29:98                  |                 |
| /GPO/gpo52516                 | http://www.gpo.gov/fdsys/pkg/CHRG-110shrg85529/pdf/CHRG-<br>110shrg85529.pdf |                             |                   | Y 4.P 96/10:S.HRG.1<br>1247 | 110-            |
| /GPO/gpo31685                 | http://www.gpo.gov/fdsys/pkg/CHRG-<br>112hhrg70669/pdf/CHRG-112hhrg70669.pdf |                             |                   | Y 4.J 89/1:112-142          |                 |
| /GPO/gpo52923                 | h                                                                            | po.gov/gpo52923/cmhPub_74   | -5.pdf 1090       | D 114.2:C 42                |                 |
| Showing 1 to 10 of 50 entries | Download the<br>results as CSV<br>for further                                |                             | Previous          | 1 2 3 4 5 M                 | Vext            |

### Recap of the **updated** PURL Referral Reporting System for FDLP Members

- Modern user interface
- Allows for robust patterns, e.g., strings, IP addresses
- Immediate validation
- Note field as a memory aid
- CGP metadata automatically included
- Immediately view a test report to validate your library's patterns
- Historical reports available for 12 months

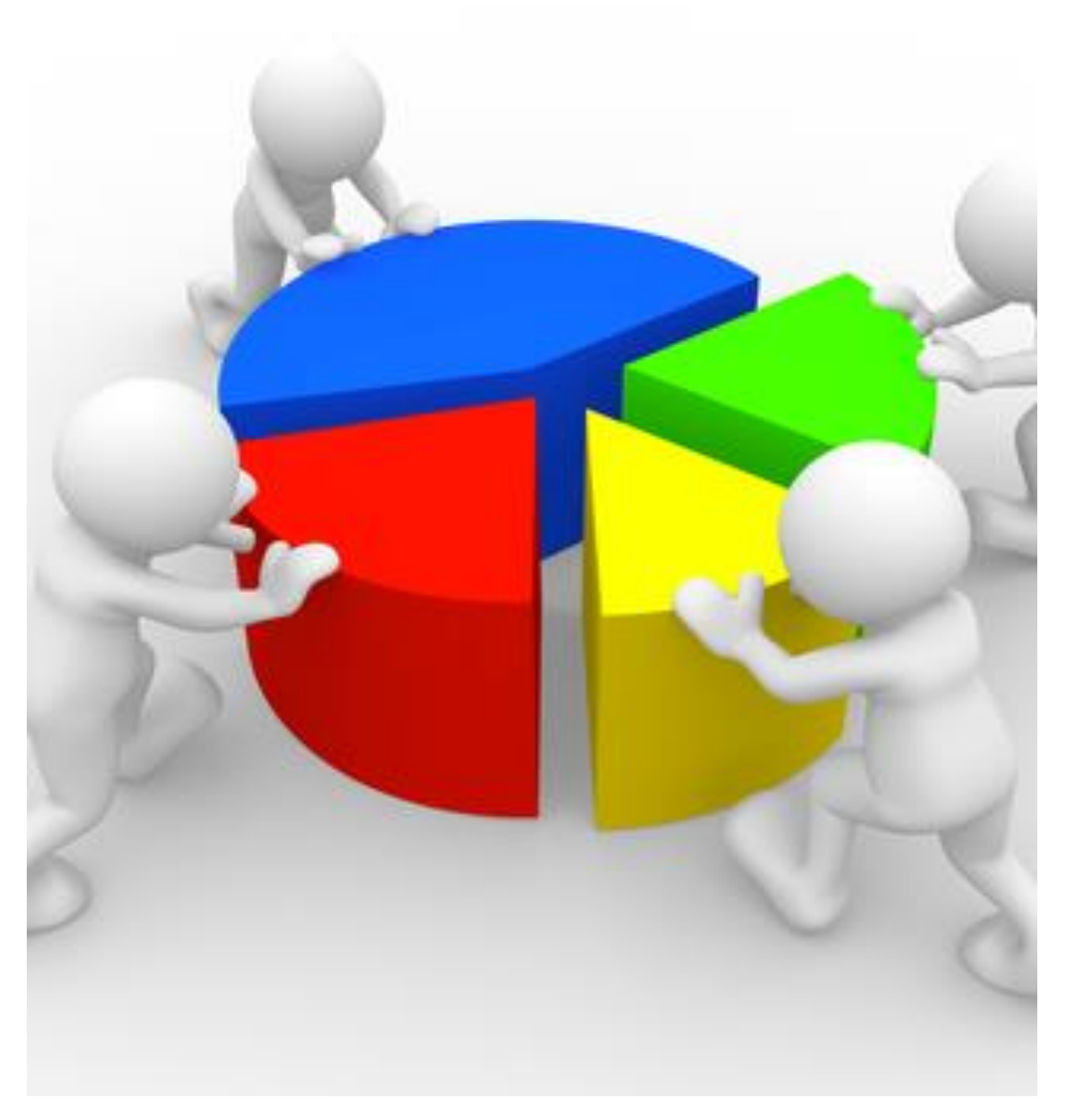

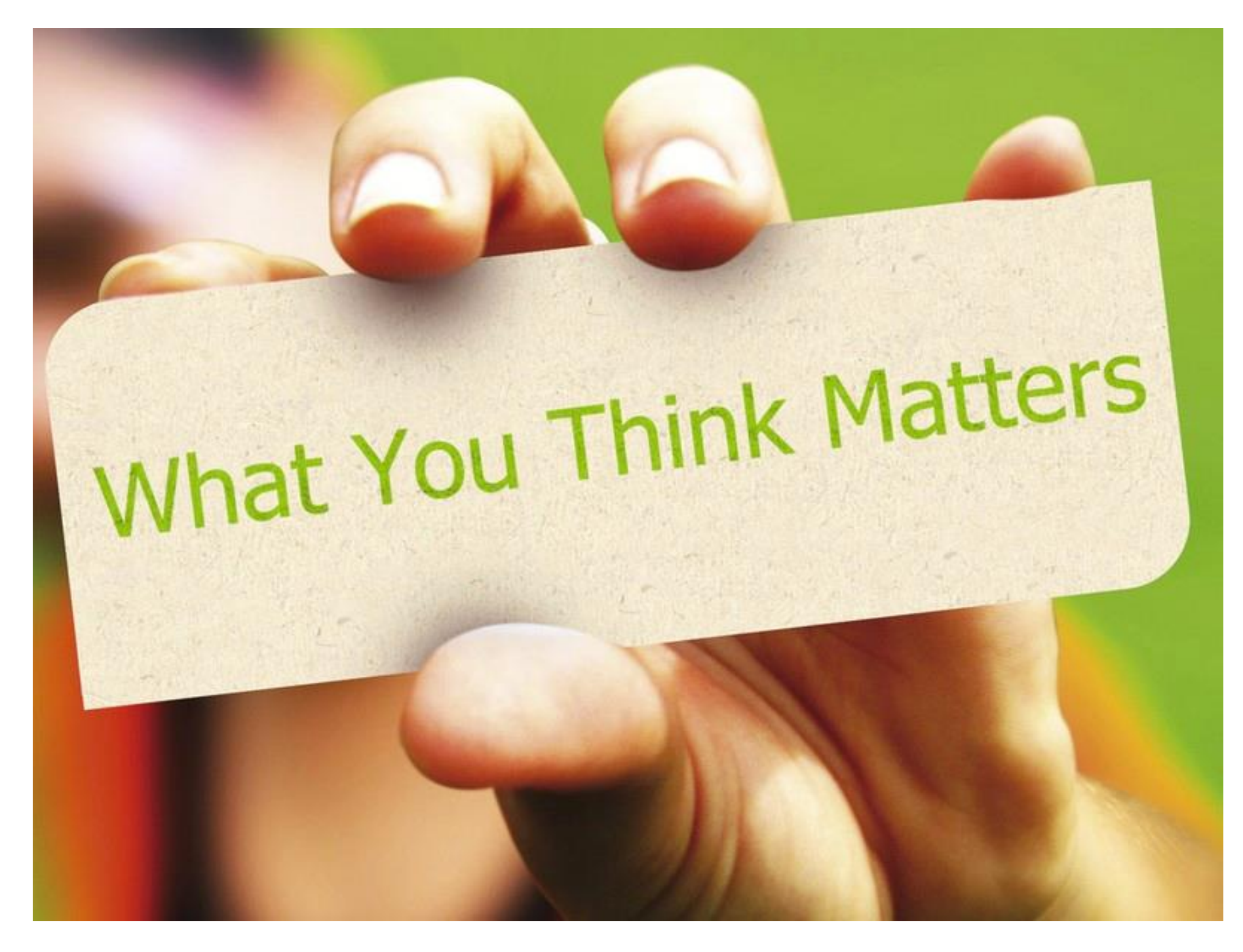

Thanks for working through this self-guided overview for FDLP Member Libraries!